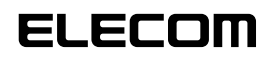

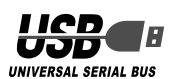

5 [完了]ボタンをクリックします。

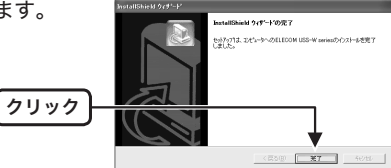

タスクトレイに アイコンが表示され、デスクトップに (ショートカット)が作成されれば、ドライバのインストールは完了です。

MMM ドライバはスタートメニューのスタートアップに登録されますので、 Windows にログオンすると自動起動されます。

# ■本製品とパソコン、USB プリンタを接続する

ドライバのインストールが完了したら、本製品にパソコンと USB プリン タを接続します。本製品には 2 種類の USB ポートが備わっています。

| 形状 | タイプ  | ポート数     | 接続機器     |
|----|------|----------|----------|
|    | Aタイプ | 1ポート     | USB プリンタ |
|    | Bタイプ | 2または4ポート | パソコン     |

あらかじめパソコンに USB プリンタのドライバをインストールし、 USB プリンタを使用できる状態にしておいてください。USB プリ ンタのドライバのインストール方法については、USB プリンタに付 属の説明書をお読みください。

- 本製品のUSBコネクタ:AタイプにUSBプリンタを接続します。
- **2** 本製品の USB コネクタ: Bタイプのいずれかにパソコンを接続します。

自動的に本製品の認識が開始されます。

各 OS によってメッセージの表示が異なります。ご使用の OS を確認して ください。

### WindowsXP の場合

タスクトレイにインストール完了の メッセージが表示され、自動的に認識 されます。これで本製品とパソコン、 USB プリンタの接続は完了しました

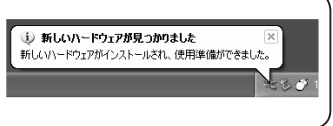

### - WindowsMe の場合

ダイアログに「新しいハードウェアに必要なソフトウェアをインストー ルしています。」とメッセージが表示され、自動的に認識されます。これ で本製品とパソコン、USB プリンタの接続は完了しました。

### Windows2000の場合

ダイアログに「新しいハードウェアが見つかりました」とメッセージが表示され、自動的に認識されます。これで本製品とパソコン、USB プリンタの接続は完了しました。

## Windows98の場合

新しいハードウェアの追加ウィザードが表示されます。次の手順に従っ て USB ヒューマン インターフェイス デバイスのドライバをインストー ルします。

# USBプリンタ切替器 USS-W シリーズ セットアップマニュアル

### ■はじめに

このたびは USB プリンタ切替器 USS-W シリーズをお買い上げいただき 誠にありがとうございます。

本セットアップマニュアルは、本製品のセットアップについて説明して います。ご使用になる前に本セットアップマニュアルをよくお読みにな り、正しくセットアップを行ってください。

# ■ドライバのインストール

本製品のドライバをインストールする手順について説明します。 WindowsXP/2000の場合は、Administrator権限を持つユーザで Windowsにログオンしておきます。

- 必ず、ドライバをインストールしてから本製品を取り付けてください。誤ってインストール前にパソコンに本製品を接続し場合は、表示されている USB デバイスのインストールをキャンセルして本製品を取り外し、ドライバをインストールしてください。
- パソコンの CD-ROM ドライブに、本製品付属の CD-ROM を挿入します。 設定言語を選択する画面が表示されます。
- CD-ROM が自動起動しない場合は、 [スタート]メニューから「ファイル 名を指定して実行…」をクリックしま す。入力欄に[E:¥Setup.exe]と入力し (CD-ROM ドライブが E ドライブの場 合)、[OK]ボタンをクリックします。

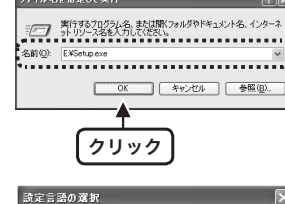

このインストールで使用する言語を次の中から通知して下さい。

日本語

2「日本語」を選択して、[OK]ボタンを クリックします。

クリック

3 [次へ]ボタンをクリックします。

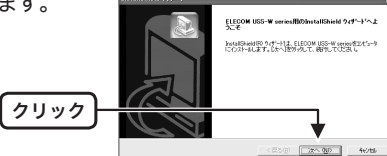

D

4 インストール先のフォルダの場所を 確認して、[次へ]ボタンをクリック します。

> インストール先のフォルダの場所を 変更したいときは、[参照]ボタンを クリックして表示された画面でフォ ルダを指定できます。

クリック

| CVProgram Files/ELECOM/USS-W series | < 25/8)       | -9<br>27~ 980 | 49.08)<br>442/til |
|-------------------------------------|---------------|---------------|-------------------|
| OWProgram FilesWELEDOMWUSS-W series |               | _ 9           | 戦(8)              |
| had advanced                        |               |               |                   |
| 1807-889~(52)~8才る場合は、(参照)本55        | を外っしてフォルがを選択し | C0581 V       |                   |
| このフォルダへのインストールは、[次へ]本物を汚った          | はす。           |               |                   |
| estrolta, 200146912 ELECON USS-Wise | ries 老们对一起决す。 |               |                   |
|                                     | COSC.         |               | 1 Chi             |

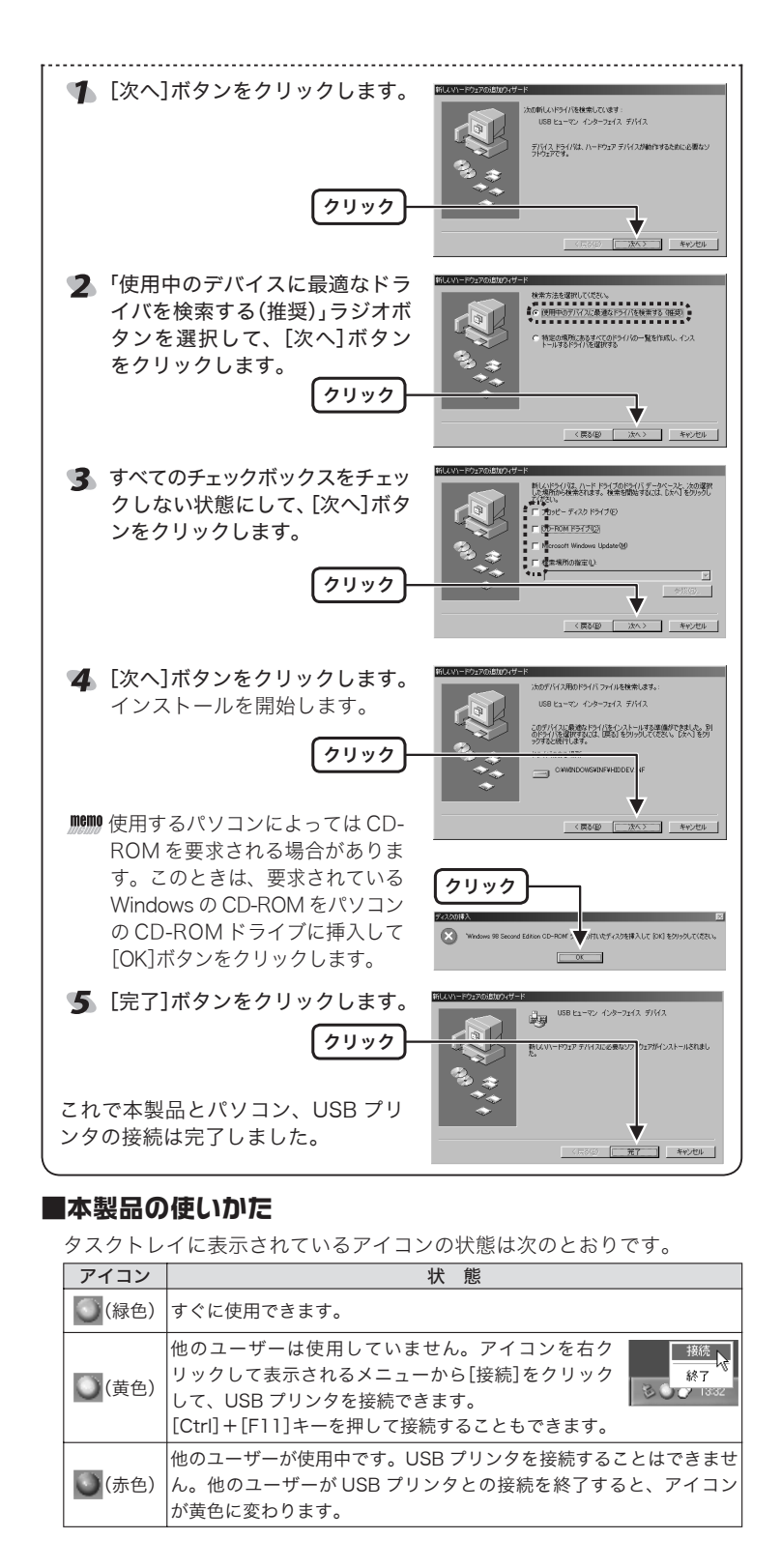

# ●ドライバの終了方法

アイコンを右クリックして、[終了]をクリックします。

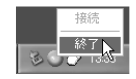

# ■トラブルシューティング

Windows がサスペンドモードのときに、本製品を使用して USB プリン タを接続しようとすると、両方のパソコンのアイコンが緑色に変わりま す。その場合には一度本製品を抜いてから、再度接続し直してください。 また、この問題を防止するために、次の手順でサスペンドモードをオフ に設定してください。

#### WindowsXP の場合

 ・[スタート]メニュー→[コントロールパネル]の順に選択します。[パ フォーマンスとメンテナンス]をクリックし、[電源オプション]をク リックします。電源オプションのプロパティの[電源管理]タブで、[電 源設定]を「常時オン」、[システム休止状態]を「なし」に設定してくだ さい。

#### WindowsMe/98 の場合

・[スタート]メニュー→[設定]→[コントロールパネル]の順に選択します。[電源の管理]アイコンをダブルクリックします。電源の管理のプロパティの[電源設定]タブで、[電源設定]を「常時オン」、[システムスタンバイ]と[システム休止状態](WindowsMeのみ)を「なし」に設定してください。

#### Windows2000 の場合

・[スタート]メニュー→[設定]→[コントロールパネル]の順に選択します。[電源オプション]アイコンをダブルクリックします。電源オプションのプロパティの[電源設定]タブで、[電源設定]を「常時オン」、[システムスタンバイ]を「なし」に設定してください。

# USB プリンタ切替器 USS-W シリーズ セットアップマニュアル 2002 年 10 月 25 日第 1 版

- ・本セットアップマニュアルの著作権は、エレコム株式会社が保有しています。
- ・本セットアップマニュアルの内容の一部または全部を無断で複製/転載すること を禁止させていただきます。
- ・本セットアップマニュアルの内容に関しては、万全を期しておりますが、万一ご 不審な点がございましたら、販売店までご連絡願います。
- ・本製品の仕様および外観は、製品の改良のため予告なしに変更する場合があります。
- ・実行した結果の影響につきましては、上記の理由にかかわらず責任を負いかねま すのでご了承ください。
- ・本製品のうち、戦略物資または役務に該当するものの輸出にあたっては、外為法 に基づく輸出または役務取引許可が必要です。
- Microsoft®、Windows®、米国 Microsoft 社の登録商標です。その他本セットアップマニュアルに記載されている商品名 / 社名などは、一般に商標ならびに登録商標です。